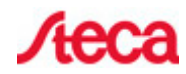

# StecaGrid Portal Kostenloses Web-Portal zur Anlagenüberwachung

# Plug & Play

Verbindet man die Ethernet-Schnittstelle des coolcept-Wechselrichters mit einem Router, werden die Daten aus dem Datenlogger des Wechselrichters direkt an das StecaGrid Portal gesendet. Die Einrichtung des Portals ist einfach: Auf www.steca.com/portal führt ein Link zu einer Eingabemaske für die Anlagendaten. Neben der Leistung der Anlage, der verwendeten Module und dem Standort der Anlage werden außerdem die Seriennummern der installierten Wechselrichter abgefragt. Bis zu 5 Wechselrichter der coolcept und coolcept-x Familie können im StecaGrid Portal zu einer Anlage zusammengefasst werden. Dabei werden die Daten der einzelnen Geräte aufsummiert und als Gesamtanlage dargestellt.

### Kostenlose Nutzung für zwei Jahre

Stimmt der Anlagenbesitzer der Veröffentlichung seiner Anlagendaten auf www.solare-energiewende.de zu, steht ihm die Nutzung des StecaGrid Portals für zwei Jahre kostenlos zur Verfügung. Anschließend erhält er ein Angebot für eine freiwillige, kostenpflichtige Weiternutzung.

## Zugangsdaten

Für die Nutzung von des StecaGrid Portals wird ein Benutzerzugang benötigt. Sie als Besitzer der Anlage erhalten dadurch die Möglichkeit, Änderungen an der Konfiguration der Anlage vorzunehmen oder bei einem etwaigen Tausch des Wechselrichter die neue Seriennummer einzutragen. Für den einfachen täglichen Zugriff auf die Ertragsdaten benötigen Sie die Zugangsdaten nicht, da diese Informationen öffentlich bereit gestellt werden.

Für die Erstellung des Zugangs benötigen Sie eine gültige Emailadresse. Wir nutzen die Emailadresse zur Überprüfung, ob es sich um eine seriöse Registrierung handelt. Bevor die Anlage eingerichtet wird, wird Ihnen an die angegebene Adresse eine Bestätigungsemail gesendet mit einem Aktivierungscode.

### **Technische Daten**

Zur Einrichtung Ihrer Anlage werden nur wenige technische Daten benötigt. Sie vergeben einen Namen für Ihre Anlage "Meine PV-Anlage", geben die installierte Leistung in kWp an und bestimmen den Standort der Anlage. Der Standort der Anlage wird für den Lokal- und Regionalvergleich benötigt und für das Auffinden Ihrer Anlage auf der google-maps Karte. In den meisten Fällen wird der Standort bereits gut vorermittelt, sodass sie durch Verschieben des Markers die Position nur noch justieren müssen, damit er genau über Ihrem Haus sitzt. Zusätzlich haben Sie die Möglichkeit, eine kurze Beschreibung Ihrer Anlage anzugeben, um bspw. Informationen zu Ausrichtung und Neigung der Anlage anzugeben oder zu den technischen Komponenten wie Modultyp oder Wechselrichter. Aber es bleibt natürlich Ihnen überlassen, welche Informationen Sie hinterlegen möchten.

Nach Abschluss der Registrierung haben Sie noch die Möglichkeit, ein Foto der Anlage hochzuladen. Sie können das Bild auch hochladen und dann den gewünschten Ausschnitt vor dem Abspeichern festlegen.

#### Abschluss der Registrierung

Nach Abschluss der Registrierung und Eingabe des Aktivierungscodes aus der Bestätigungsemail werden Ihre Anlage und Ihr Zugang eingerichtet. Sie werden automatisch zu "Ihrer" Anlage weitergeleitet und können den Link auch gerne zu Ihren Favoriten hinzufügen.